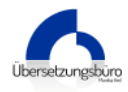

## Anleitung zur Datenübertragung mit dem Übersetzungsbüro FTP-Server mittels eines FTP-Programms unter Microsoft Windows

Gehen Sie bitte wie folgt vor :

• Öffnen Sie folgenden Link :

http://www.wsftple.com/download.aspx

| 0 WS_FTP LE   Free FTP Clic ×         |                                                                                                    |                                                                                                    |                        |
|---------------------------------------|----------------------------------------------------------------------------------------------------|----------------------------------------------------------------------------------------------------|------------------------|
| ← → C 🗅 www.wsftple.com/download.aspx |                                                                                                    |                                                                                                    | ☆ =                    |
|                                       | Bowitch File Transfer presents.                                                                                                    | HOME DOWNLOAD FEATURES SUPPORT TEXES                                                                                                    |                        |
|                                       | Download the                                                                                                    | world's most popular FTP client fo                                                                                                    | or free.               |
|                                       | Plana campion for ministra ta para taxted<br>an dawharding your free license at W6, TPF LK.<br>Email Address 4<br>Germany *<br>Germany *<br>Part Hame *<br>Part<br>Latt Hame *<br>Part<br>Mater * | Herdinare security, assembling an interval     WS_FIP Professional >>     WS_FIP Infectional effects additional     WS_FIP Infectional effects additional     WS_FIP Infectional effects additional     WS_FIP Infectional effects additional     WS_FIP Infectional     WS_FIP Infectional     WS_FIP Infectional     WS_FIP Infectional     WS_FIP Infectional     WS_FIP Infectional     WS_FIP Infectional     WS_FIP Infectional     WS_FIP     WS_FIP | drame support?         |
|                                       | DOWINLOAD PRIVACY FOLICY IFSWITCH FILE TRANSFER                                                                                                    | € bookstifte Terrater 3                                                                                                    | 115 M Rights Proserved |
|                                       |                                                                                                    |                                                                                                    |                        |

Füllen Sie Ihre Angaben aus und bestätigen Sie bitte mit "Download Now"

 Öffnen Sie Ihr E-Mail Postfach und das von "Ipswitch WS\_FTP LE" erhaltene E-Mail. Klicken Sie auf "Install WS FTP LE" zum die Installation-Datei runter zu laden.

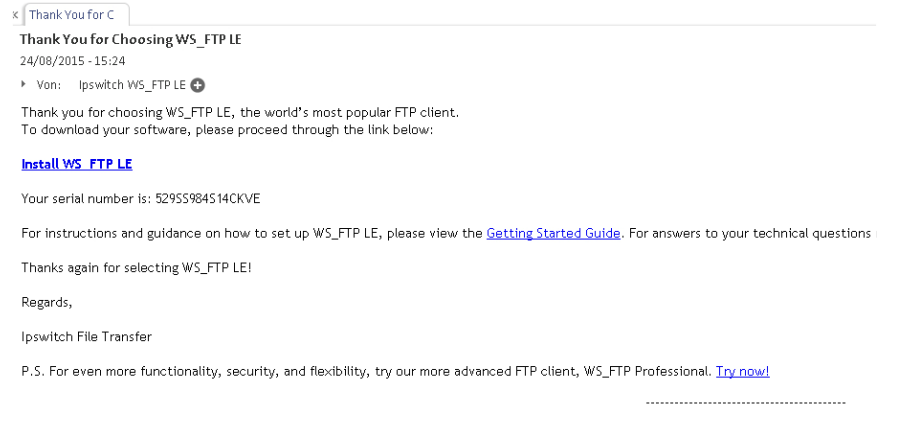

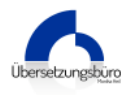

• Klicken Sie auf das Ipswitch WS\_FTP Symbol zum das Programm zu starten

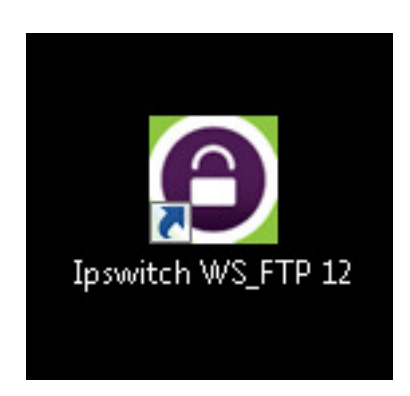

• Der Verbindungsassistent wird automatisch ausgeführt. Geben Sie bitte eine Bezeichnung für die Verbindung ein

| Dev Connection Wizard |                                                                                                    |
|-----------------------|----------------------------------------------------------------------------------------------------|
|                       | Site Name<br>The Site Name is a label that helps you identify this site in the future.<br>For Example:<br>• My Auction Site<br>• My Personal Web Site<br>This name will appear when you click <b>Connect</b> at the top left. |
|                       | Site Name:<br>Übersetzungsbüro Kaiserslautern FTP-Server                                                                                                    |
|                       | <zurück weiter=""> Abbrechen</zurück>                                                                                                    |

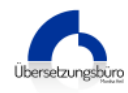

• Klicken Sie bitte auf "weiter"

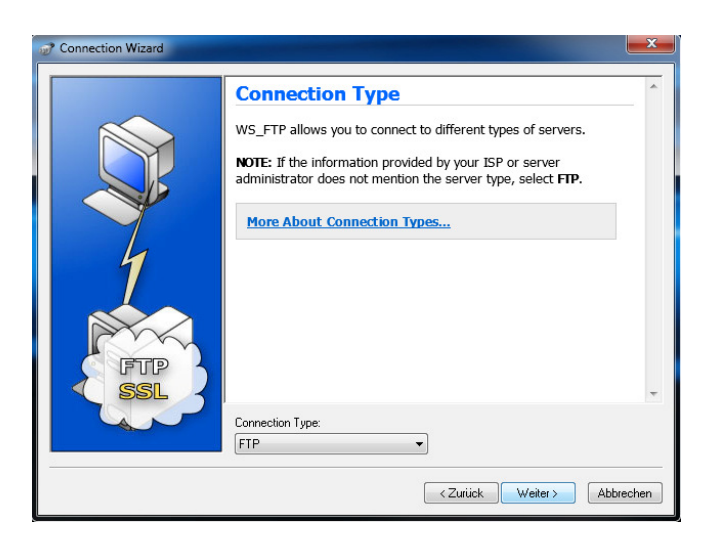

• geben Sie bitte die Server-Adresse "server02.storage.hosteurope.de" ein

| Server Address                                                                                              | * |  |  |
|----------------------------------------------------------------------------------------------------|---|--|--|
| Every FTP server has a unique address known as the Server<br>Address or Host Address.                       |   |  |  |
| For Example:<br>• mywebpages.comcast.net<br>• ftp.hometown.aol.com                                          |   |  |  |
| Enter the server address provided by your Internet Service Provider (ISP) or your FTP server administrator. |   |  |  |
|                                                                                                    | - |  |  |
| Server Address:<br>server02.storage.hosteurope.de                                                           |   |  |  |

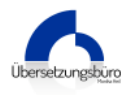

• Geben Sie bitte den von uns erhaltenen Benutzernamen und Passwort ein

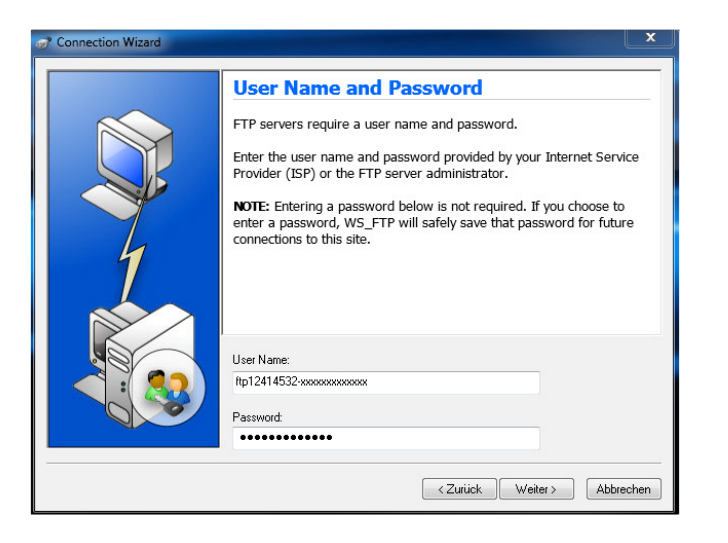

• Klicken Sie bitte auf "Fertig stellen" zum das Programm zu starten

| Connection Wizard | tong our in                                                                                                    | ×   |
|-------------------|----------------------------------------------------------------------------------------------------|-----|
|                   | Finish If the following information is correct, click Finish to create the site. If you do not want to connect to this FTP server, clear the Connect to this site option.    Connection name: Übersetzungsbüro Kalserslautem FTP-Server Server address: server02.storage.hosteurope.de User name: ft12414532-xxxxxxxxxxxxxxxxxxxxxxxxxxxxxxxxxxxx | *   |
|                   | <zurück abbreck<="" fettig="" stellen="" td=""><td>nen</td></zurück>                                                                                                    | nen |

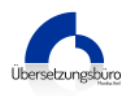

## • WS FTP LE Aufbau

|                              | ochical operact                       |                   | 4 5 2        | I     |                                                   | ripierierisse reien Er             | Con                              | nect to |
|------------------------------|---------------------------------------|-------------------|--------------|-------|---------------------------------------------------|------------------------------------|----------------------------------|---------|
| My computer                  |                                       |                   |              |       |                                                   |                                    | c 4 6 6                          | 7       |
|                              |                                       | •                 | Up Folders 👳 |       | · · · · · · · · · · · · · · · · · · ·             | •                                  | Up Folders Cancel Transf         | er Mo   |
| latto                        | View Edit Execute file Refres         | h Rename Delete   | •            |       | 😋 🤤 🗟<br>Browse New Folder View                   | N Edit Execute file                | 🔞 🖻 😿<br>e Refresh Rename Delete | ·       |
| Idile Name                   | Size Type                             | Modified          | Attrib       |       | Name                                              |                                    | Size Type Modified               |         |
| 🔄 Anthony Art II.jpg         | 7.18 MB JPE                           | 15.01.2014 21:39  | A            |       |                                                   |                                    |                                  |         |
| 🖬 🖬 Anthony Art II.psd       | 72.69 MB Ado                          | 15.01.2014 21:39  | A            |       |                                                   |                                    |                                  |         |
| 📕 🖳 Anthony Art klein.jpg    | 177 KB JPE                            | 15.01.2014 00:50  | A            |       |                                                   |                                    |                                  |         |
| Anthony Alt klein.psd        | 4.43 MB Ado<br>4.05 MP IDE            | 15.01.2014 00:53  | A<br>^       |       |                                                   |                                    |                                  |         |
| Anthony Art osd              | 58.26 MB Ado                          | 15.01.2014 21:32  | Å            |       |                                                   |                                    |                                  |         |
| 🔄 Anthony Camera 2.jp        | 5.25 MB JPE                           | 12.01.2014 22:52  | А            |       |                                                   |                                    |                                  |         |
| 📔 🔚 Anthony Camera.jpg       | 3.20 MB JPE                           | 12.01.2014 22:26  | Α            |       |                                                   |                                    |                                  |         |
| Anthony close Comic          | ipg 1.89 MB JPE                       | 12.01.2014 21:56  | A            |       |                                                   |                                    |                                  |         |
| Anthony Grant & Web          | teina 3.09 MB JPF                     | 12 01 2014 01:12  | A<br>A       |       |                                                   |                                    |                                  |         |
| 🔄 Anthony Grant legs.jp      | g 3.38 MB JPE                         | 12.01.2014 22:49  | A            |       |                                                   |                                    |                                  |         |
| Anthony Grant legs.p         | sd 53.45 MB Ado                       | 27.04.2014 02:39  | A /          |       |                                                   |                                    |                                  |         |
| Anthony Grant.jpg            | 3.58 MB JPE                           | 12.01.2014 22:41  | A /          |       |                                                   |                                    |                                  |         |
| Anthony Street Parado        | e.pg 0.03 MB JPE<br>P.ipg 1.38 MB JPE | 12.01.2014 01:08  | A            |       |                                                   |                                    |                                  |         |
| 🔂 beine.psd                  | 48.27 MB Ado                          | 13.03.2014 21:51  | А            |       |                                                   |                                    |                                  |         |
| 📄 🔛 camera.jpg               | 6.51 MB JPE                           | 12.01.2014 23:19  | А            |       |                                                   |                                    |                                  |         |
| Car.pg                       | 8.82 MB JPE<br>2 56 MB IPE            | 12.01.2014 23:43  | A<br>^       |       |                                                   |                                    |                                  |         |
| Thumbs.db                    | 2.36 MB JFE<br>34 KB Data             | 12.01.2014 21:48  | HSA          |       |                                                   |                                    |                                  |         |
| Video shoot 2.jpg            | 5.65 MB JPE                           | 12.01.2014 23:38  | A            |       |                                                   |                                    |                                  |         |
| Video shoot.jpg              | 3.84 MB JPE                           | 12.01.2014 23:29  | А            |       |                                                   | 1                                  |                                  |         |
|                              |                                       |                   |              |       |                                                   |                                    |                                  |         |
|                              | 23 object(s) - 36                     | 3.25 MB           |              |       | <ul> <li>Connected to server02.sto</li> </ul>     | mage.hosteu 1 objecti              | (s) - 22 Bytes                   |         |
| Information Window           | <b>,</b>                              |                   |              |       |                                                   | ,                                  |                                  |         |
| Source                       | ∠ Status                              | Progre            | \$\$         | Trans | ferred Rate (kBps)                                | Time Left                          |                                  |         |
|                              |                                       |                   |              |       |                                                   |                                    |                                  |         |
| Information Window<br>Source | 23 object(s) - 36<br>∠ Status         | 9.25 MB<br>Progre | \$\$         | Trans | v Connected to server02.sto<br>ferred Rate (kBps) | orage.hosteu 1 object<br>Time Left | (s) - 22 Bytes                   |         |

klicken Sie bitte auf den "->" zum die Daten hoch zu laden oder klicken Sie bitte auf den "<-" zum Daten runter zu laden, falls wir diese für Sie bereit gestellt haben.